## **User licenses in EditNC Release 13**

Two licensing methods are available for editNC. To *register an individual editor*, use the instructions below. To *install networked, or "floating" licenses*, use the instructions in the document titled "Floating License Manager for EditNC".

## Registration:

 Open *Help-About* and click the *Register* button.
Copy the computer id to the clipboard and paste it into an e-mail to your dealer. The dealer will then send you a license file.

3. When you have the license file, start the editor using "Run as Administrator", open *Help-About* again and click *Register*. Then click *"Locate License File and Register*". Find the license file and double-click on it.

4. You should see a confirmation message indicating success.

5. Restart the editor

| U | р | grading | q | From | Release | 11 | or | 12 |
|---|---|---------|---|------|---------|----|----|----|
|   | - |         |   |      |         |    |    |    |

Each editor release should be installed in its own

folder (this is also the default setup option). Once R13 is installed and working, prior releases can be uninstalled without affecting it.

During the setup process R13 will offer to copy options from R12. This applies to options stored in the Windows registry I.e those available on the Edit $\rightarrow$ Options screens.

The DNC and multi-channel configuration screens offer methods of exporting and importing configurations that will work between releases.

## Changing Registrations:

If you need to change license files for some reason, delete the current registration and then follow the instructions for "Registration".

To remove a registration, follow these steps:

- 1. Navigate to the editor install file. (Usually Program Files\ EditNC13).
- 2. Delete the file named "edit.dat".
- 3. Restart the editor. It should revert to evaluation mode.

| o regis<br>authori:<br>name, a<br>send yo | ter on this computer, please provide your<br>red editNC supplier with your company name, user<br>nd the numbers below. Your supplier will then<br>u a registration file. |
|-------------------------------------------|----------------------------------------------------------------------------------------------------|
| 1111-22                                   | 22-3333-4444-5555-6666-7777-8888                                                                                                    |
|                                           | Copy to Clipboard                                                                                                    |
|                                           |                                                                                                    |
|                                           | Locate License File and Register                                                                                                    |